# Feladat kezelő modul

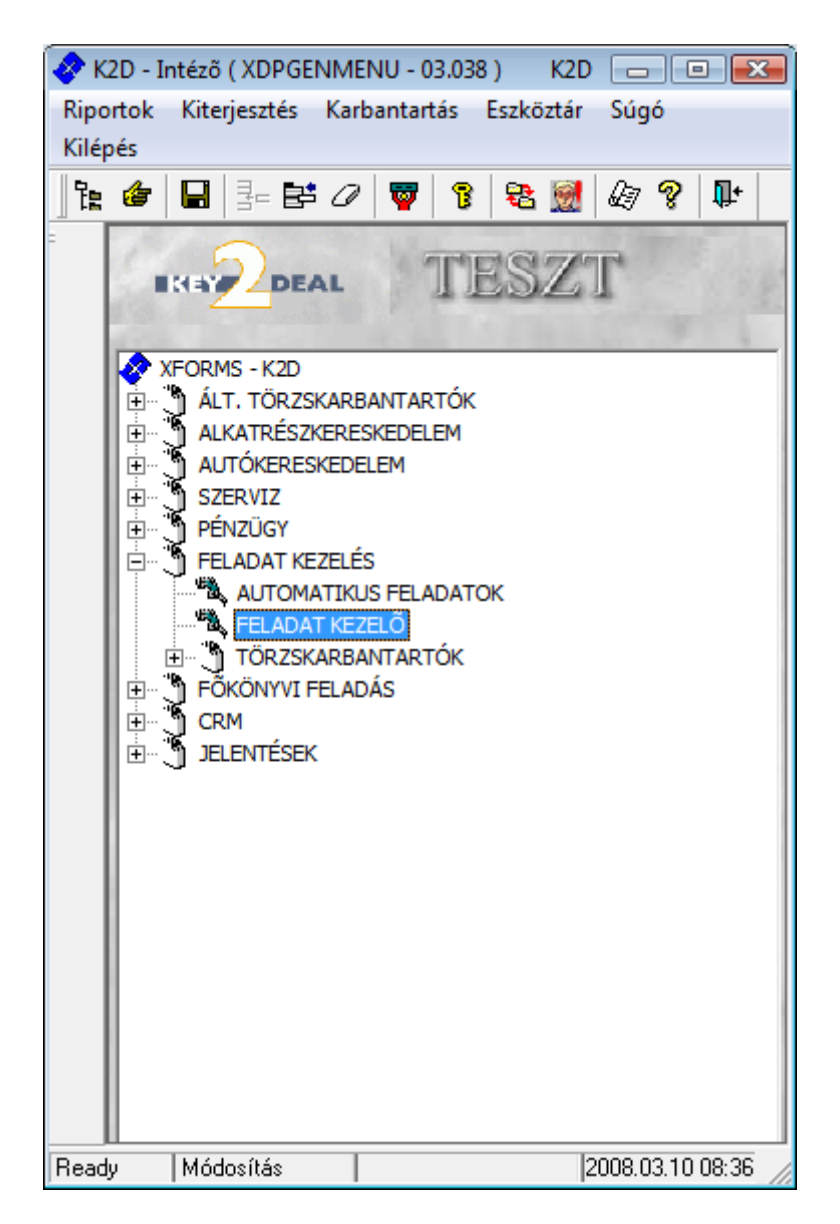

| 1. Be  | vezetés                                     |  |
|--------|---------------------------------------------|--|
| 2. Fol | vamat                                       |  |
| 2.1.   | Feladatok küldése                           |  |
| (      | Altalános feladat küldése                   |  |
| (      | Egy vagy több partneres CRM feladat küldése |  |
| 2.1.   | Feladatok megjelenése                       |  |
| 3. Kü  | ldési és fogadási jogosultságok             |  |
| 3.1.   | Küldési jogosultságok                       |  |
| 3.2.   | Fogadási jogosultságok                      |  |
|        |                                             |  |

### 1. Bevezetés

A **Feladat kezelés** modul indítását követően a következő ablak jelenik meg a képernyőn (1. ábra).

| <u> B</u> első fe | eladatok ( XDPGE | NTASK - 03.003 ) | K     | 2D             | - 0 💌            |
|-------------------|------------------|------------------|-------|----------------|------------------|
| Riportok          | Jogosultságok    | Feladat karbanta | artás | Súgó           |                  |
|                   |                  |                  |       | N. N.          |                  |
|                   |                  |                  |       |                | Just 1           |
| l<br>Ready        | Módo:            | sítás  <br>1 ábr | 2     | . https://www. | 2008.03.10 08:44 |

A **Belső feladatok** nevű ablak mellett a következő ablak is megjelenik (2. ábra).

| <u> K</u> üldött és fog | jadott feladatok ( dmsdl               | pa )                     |                                  |    |             | ×    |
|-------------------------|----------------------------------------|--------------------------|----------------------------------|----|-------------|------|
| Szűrés státuszra        | Dátum alapján szűrés                   | Feladataim Feladatok tö  | rlése Súgó                       |    |             |      |
| C C                     |                                        | Törölt feladatok is 🗆    | C Küldendő feladatok             |    |             |      |
| KEY                     | DEAL                                   |                          | C Elküldött feladatok            |    |             |      |
|                         |                                        |                          | Elvégzendő feladatok             |    | Kinn        |      |
| Címzett                 | Megjegyzés                             |                          |                                  |    | Határidő    | ÓÓ:F |
| dmsdba                  | Betárolásra került                     | az összes alkatrész adot | tt partner vevői rendeléséhez:49 | 39 | 2008.02.08. | 00:0 |
| dmsdba                  | <ul> <li>Betárolásra került</li> </ul> | az összes alkatrész adot | tt partner vevői rendeléséhez:51 | 21 | 2008.02.08. | 00:0 |
| dmsdba                  | <ul> <li>Betárolásra került</li> </ul> | az összes alkatrész adot | tt munkalaphoz:2006000250        |    | 2008.02.08. | 00:0 |
|                         | Ш                                      |                          |                                  |    |             | Þ    |
|                         |                                        |                          |                                  | A  | <u> </u>    |      |
| II anozás a köve        | tkezőre                                |                          |                                  |    |             |      |

2. ábra

A *Küldött és fogadott feladatok* nevű ablakon az adott **felhasználóhoz** tartozó **elvégzendő feladatok** jelennek meg.

### 2. Folyamat

- 2.1. Feladatok küldése
  - Általános feladat küldése

A *Küldött és fogadott feladatok* nevű ablakról lehet indítani új feladatot. Amennyiben az ablak bezárásra került, úgy a *Belső feladatok* nevű ablakon kell megnyomni a "Feladat karbantartás" főmenüpontot, és újra megjelenik a *Küldött és fogadott feladatok* nevű ablak (3. ábra).

| <u> K</u> üldött és fog | jadott feladatok ( dmsd               | ba)                        |                  |                 |       |                                                                                                    |
|-------------------------|---------------------------------------|----------------------------|------------------|-----------------|-------|----------------------------------------------------------------------------------------------------|
| Szûrés státuszra        | Dátum alapján szűrés                  | Feladataim Feladatok tö    | rlése Súgó       |                 |       |                                                                                                    |
| 1                       |                                       | Törölt feladatok is 🗌      | C Küldendő       | feladatok       | 1. 10 |                                                                                                    |
| KEY                     | DEAL                                  |                            | C Elküldött      | feladatok       |       |                                                                                                    |
| Z                       |                                       |                            | Elvégzen         | dő feladatok    |       | <u></u>                                                                                                    |
| Címzett                 | Megjegyzés                            |                            |                  |                 |       | Határidő ÓÓ:F                                                                                                    |
| dmsdba                  | Eetárolásra kerül                     | t az összes alkatrész adot | tt partner vevői | rendeléséhez:49 | 939   | 2008.02.08. 00:0                                                                                                    |
| dmsdba                  | <ul> <li>Betárolásra kerül</li> </ul> | t az összes alkatrész adot | tt partner vevői | rendeléséhez:5' | 121   | 2008.02.08. 00:0                                                                                                    |
| dmsdba                  | <ul> <li>Betárolásra kerül</li> </ul> | t az összes alkatrész adot | tt munkalaphoz   | 2:2006000250    |       | 2008.02.08. 00:0                                                                                                    |
|                         | "<br>!                                |                            | 1/3              |                 |       | ,<br>Maria and Andreas<br>Maria and Andreas<br>Maria andr |
|                         |                                       |                            | 3 áhra           |                 |       |                                                                                                    |

Új feladat küldéséhez először a képernyő felső részén kell az **Elvégzendő feladatok** választógombról áttenni a jelölést a **Küldendő feladatok** választógombra (4. ábra).

| Küldött és fogadott feladatok ( dms<br>Feladatok törlése Súgó | dba )                 |                                                                                                   |             | - • ×      |
|---------------------------------------------------------------|-----------------------|---------------------------------------------------------------------------------------------------|-------------|------------|
|                                                               | Törölt feladatok is 🗖 | <ul> <li>Küldendő feladatok</li> <li>Elküldött feladatok</li> <li>Elvégzendő feladatok</li> </ul> |             |            |
| Címzett Feladat leí                                           | rás                   |                                                                                                   | Tevékenység | Határidő Ó |
|                                                               |                       |                                                                                                   |             |            |
|                                                               |                       |                                                                                                   |             |            |
|                                                               |                       |                                                                                                   |             |            |
|                                                               |                       |                                                                                                   |             |            |
|                                                               |                       |                                                                                                   |             |            |
|                                                               |                       |                                                                                                   |             |            |
|                                                               |                       |                                                                                                   |             |            |
| 1                                                             |                       |                                                                                                   |             |            |

4. ábra

A **Küldött és fogadott feladatok** nevű ablakon megjelenik az Új rekord felvitele ( nyomógomb, amelynek megnyomására a következő ablak jelenik meg a képernyőn (5. ábra).

| Tevék                                    | Típus ÁLTALÁNO<br>enység      | S FELADAT | •              |         | ID<br>Élő Élő |
|------------------------------------------|-------------------------------|-----------|----------------|---------|---------------|
| Mi a                                     | alapján -                     |           |                | •       | Sürgős        |
| Címzett dmsdb<br>Feladatkör<br>Aldivízió | a<br>V                        |           | 2.<br>2. R. C. | Same Co | 517<br>1 5    |
| Partner<br>Határidő 2008<br>Isn          | }.03.10.   09:05<br>nétlődő □ |           | Gépjármű       | 1       |               |
| dat leírás                               |                               | 13 140    | 1              | 20      |               |
|                                          | 2, W 1 1                      |           |                |         | 2008 02 10    |

5. ábra

A **Típus** mezőben 3 fajta típus választható:

- Általános feladat
- Egy partneres CRM feladat
- Több partneres CRM feladat

A **Típus** mezőben az *Általános feladat* kiválasztását követően a **Tevékenység** mezőben kiegészítő információ adható meg a feladathoz, hogy milyen tevékenységhez kapcsolódik az adott feladat (6. ábra).

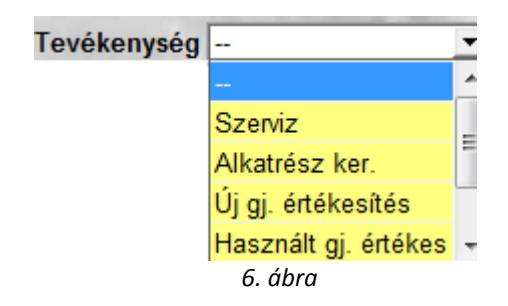

A **Mi alapján** mezőben további kiegészítő információ adható meg a feladathoz, hogy mi alapján készül a feladat, mihez kapcsolódik (7. ábra).

| Mi alapján | -       |  |
|------------|---------|--|
|            | 7. ábra |  |

A **Mi alapján** mező melletti **W** nyomógombra kattintva a következő ablak jelenik meg a képernyőn (8. ábra).

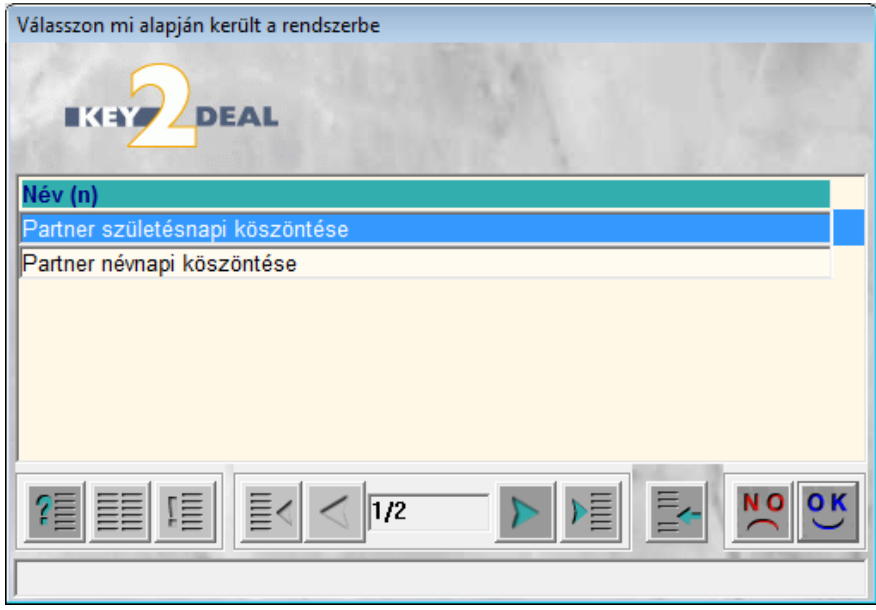

8. ábra

A **Válasszon mi alapján került a rendszerbe** nevű ablakon jelennek meg az eddig felvitt cimkék, és új cimkét az *Új rekord felvitele* () nyomógombbal lehet felvinni (9. ábra).

| Válasszon mi alapján került a rendszerbe |  |
|------------------------------------------|--|
|                                          |  |
| Név (n)                                  |  |
| Partner születésnapi köszöntése          |  |
| Partner névnapi köszöntése               |  |
|                                          |  |
|                                          |  |
|                                          |  |
| ]                                        |  |

9. ábra

ОК

A szöveg beírását követőne, majd a *mentés* (**IIII**) nyomógombra kattintva az új cimke is bekerül a rendszerbe. A **Mi alapján** mező melletti romógombra kattintva lehetséges kiválasztani a felvitt cimkéket (10. ábra).

| Mi alapján | ÉRTESÍTÉS                       | Ŧ |
|------------|---------------------------------|---|
|            | -                               |   |
|            | Partner születésnapi köszöntése |   |
|            | Partner névnapi köszöntése      |   |
|            | ÉRTESÍTÉS                       |   |
|            | 10. ábra                        |   |

Ezek után a Címzett mező kitöltése következik (11. ábra).

| Címzett | dmsdba           | - |
|---------|------------------|---|
|         | BERECZKI SZILÁRD | - |
|         | PÉK TAMÁS        | _ |
|         | HORVÁTH ZSOLT    |   |
|         | HRUBÓCZKI JÁNOS  |   |
|         | EICHINGER ZOLTÁN | - |
|         | 11. ábra         |   |

A **Címzett** mezőben kiválasztható, hogy melyik konkrét felhasználónak szól az adott feladat, kinek kell elvégezni, kinek van a feladat kiosztva.

Amennyiben nem konkrét felhasználónak kell kiosztani a feladatot, hanem egy munkakörnek (például a szervizben dolgozó kollégáknak), akkor a **Feladatkör** mezőben kiválasztható az a felhasználói csoport, amely minden tagjának szól majd a feladat. A **Címzett** és a **Feladatkör** mezők közül mindig csak az egyik tölthető ki.

A **Partner** mezőben egy adott partner kapcsolható a feladathoz, amennyiben partnerhez kapcsolódik a feladat, a **Gépjármű** mezőben pedig egy adott gépjármű kapcsolható a feladathoz, amennyiben gépjárműhöz kapcsolódik a feladat (12. ábra).

Ezek után megadható a határiőd, hogy mikorra kell elvégezni az adott feladatot (13. ábra).

Határidő 2008.03.10. 09:05 13. ábra

Az **Ismétlődő** jelölőnégyzet bejelölésével egy új mező is megjelenik a képernyőn, amely az **Ism. nap**, ebben a mezőben megadható, hogy hány naponta ismétlődjön a feladat (14. ábra).

| Ismétlődő 🗹 | lsm. nap | 4 |
|-------------|----------|---|
|             | 14. ábra |   |

További kiegészítő információ adható a címzettnek a **Sürgős** jelölőnégyzet mező bejelölésével (15. ábra).

| Sürgős 🗸 |
|----------|
| 15. ábra |

Amennyiben a fejléc ki lett töltve, a *mentés* () nyomógomb megnyomása következik (16. ábra).

| C Új feladat beszú                 | DEAL TE                                                                     | SZT               |              | [                         | ? x                     |
|------------------------------------|-----------------------------------------------------------------------------|-------------------|--------------|---------------------------|-------------------------|
|                                    | Típus <mark>ALTALANOS</mark><br>Tevékenység Szerviz<br>Mi alapján ÉRTESÍTÉS | FELADAT           |              | ID<br>Élő Élő<br>Sürgős ⊽ | 2777                    |
| Címzett<br>Feladatkör<br>Aldivízió | dmsdba<br>- 📕                                                               | -                 | - mer        | 31                        |                         |
| Partner<br>Határidő                | -<br>2008.03.15. 09:05<br>Ismétlődő 🗹                                       | Gépjá<br>Ism. nap | rmű1 -<br>4  |                           |                         |
| Feladat leírás                     |                                                                             |                   | 1 -          | 12.5                      | 1                       |
|                                    | Rögzítő dmsdba                                                              | 311               | Rögzítés idő | p. 2008.03.10             | .) 09:05<br>О <u>Ок</u> |

16. ábra

Ezután a **Feladat leírása** részhez beírható a feladat, hogy mit is kell konkrétan elvégeznie a címzettnek, vagy címzetteknek (17. ábra).

| Új feladat beszúrása                                               |            | [               | ? 🗙             |
|--------------------------------------------------------------------|------------|-----------------|-----------------|
|                                                                    |            | L.              |                 |
| Típus ÁLTALÁNOS FELADAT                                            | 1 1 1 1    | ID              | 2777            |
| Tevékenység Szerviz 💌                                              |            | Élő Élő         | -               |
| Mi alapján ÉRTESÍTÉS                                               | ▼ ♥        | Sürgős 🗸        |                 |
| Címzett dmsdba                                                     |            | Ser.P           |                 |
| Feladatkör -                                                       |            |                 |                 |
| Aldivízió -                                                        | 100        | 12              |                 |
| Partner - Gépjár                                                   | mű 👘       | 1 -             | <b>I</b>        |
| Határidő 2008.03.15. 09:05                                         |            |                 | 1               |
| Ismétlődő 🗹 Ism. nap                                               | 4          |                 | 1               |
| Feladat leírás                                                     | 1 200      | 1985            | 13              |
| A szervizbe megérkezett a szállítmány. A szállítmányt át kell venn | ni!        |                 |                 |
|                                                                    |            |                 |                 |
|                                                                    |            |                 |                 |
| Digati                                                             | Diamités i | dão 2008 02 10  | 00.05           |
| j <b>Kogzito</b> jumsuba                                           | Royznes i  | dop. 2008.03.10 | .   03.05       |
|                                                                    |            |                 | <mark>ок</mark> |
| Feladat leírása                                                    |            |                 |                 |

17. ábra

Ezután a *mentés* ()) nyomógombbal jóvá kell hagyni a változtatásokat. A feladatot a *Feladat* 

*elküldés*e (*M*) nyomógombbal lehet elküldeni a feladatot a címzettnek vagy címzetteknek. A feladat elküldése után a képernyő az alábbira módosul (18. ábra).

| Új feladat beszúrása                           |                     |               | 6              | ?        |
|------------------------------------------------|---------------------|---------------|----------------|----------|
| EXTERNAL TES                                   | ZT                  |               |                | 7        |
| Típus ÁLTALÁNOS FE                             | LADAT 💌             | 17.000        | ID 2           | 2777     |
| Tevékenység Szerviz                            | •                   |               | Élő Élő        | •        |
| Mi alapján ÉRTESÍTÉS                           |                     | -             | Sürgős 🔽       |          |
| Cimzett dmsdba                                 | ·                   |               |                |          |
| Feladatkör -                                   | -                   |               |                |          |
| Aldivízió -                                    | 30.00               | in the second | 12.5           |          |
| Partner -                                      | Gépjá               | irmű 📃 1      | -              |          |
| Határidő 2008.03.15. 09:05                     |                     |               |                |          |
| Ismétlődő 🔽                                    | lsm. nap            | 4             |                |          |
| eladat leírás                                  | Section and         | 1 month       | 1985           | 18       |
| A szervizbe megérkezett a szállítmány. A száll | ítmányt át kell ven | ini!          |                |          |
|                                                |                     |               |                |          |
|                                                |                     |               |                |          |
| Rögzítő dmsdba                                 |                     | Pögzítés ir   | tön 2008.03.10 | 09-0     |
| nogzito dilisuba                               |                     | Royzites it   | 2000.03.10.1   | 03.0     |
|                                                | ALL MAY DESIGN      |               |                |          |
|                                                | 288                 |               | NO NO          | <u> </u> |

18. ábra

Az **Új feladat beszúrása** nevű ablakot a *Kilépés* (**L**) nyomógombbal lehet elhagyni, vagy

az *Új rekord felvitele* () nyomógombbal új feladatot lehet kezdeményezni.

#### • Egy vagy több partneres CRM feladat küldése

A folyamat a feladat elküldéséig ugyanaz, mint az **általános feladatnál**, csak a **Típus** mezőben *Egy partneres CRM feladatot* vagy *Több partneres CRM feladatot* kell megadni.

Egy partneres CRM feladat esetén meg kell adni a Partner kapcsolatot (19. ábra).

| 😴 Új feladat beszúrása                              |                                        |                   | ? 🗙       |
|-----------------------------------------------------|----------------------------------------|-------------------|-----------|
|                                                     | · ···································· | - Li              |           |
| Tipus EGY PARTNERES CRM                             | •                                      | ID                | 2778      |
| Tevékenység Szerviz                                 |                                        | Élő É             | lõ 🔻      |
| Mi alapján -                                        |                                        | Sürgős            |           |
| Címzett dmsdba 💌<br>Feladatkör - 💽 -<br>Aldivízió - | 1 1 No.                                | -12.5             |           |
| Partner GILLER TAMÁS                                | Gépjármű                               | 1 -               | •         |
| Határidő 2008.03.10. 10:43                          | 1. 6                                   |                   |           |
| lsmétlődő 🗖                                         | 100 316                                |                   |           |
| Feladat leírás                                      | 1 1 2                                  | 1.1/2.            | - 33      |
| Giller Tamást fel kell hívni.                       |                                        |                   |           |
| Rögzítő dmsdba                                      | Rögzíté                                | s időp. 2008.03.1 | 10. 10:43 |
|                                                     | 196                                    |                   | O<br>OK   |

19. ábra

A *Feladat elküldése* () nyomógombra kattintva a következő ablak jelenik meg (20. ábra).

| 1 million and                        |                    |       |
|--------------------------------------|--------------------|-------|
| Típus Általános partneri értesítés 💌 | 🔒 Kapcs.módja - ma | agyID |
| Gépjármű 1 🖶                         | Személyes          |       |
|                                      | Telefon            |       |
|                                      | Email              |       |
|                                      | Fax                |       |
|                                      | Levél              |       |
|                                      | SMS                |       |
| A MARCHAN                            | 113                | NC    |

20. ábra

Az **Adja meg a CRM feladat paramétereit** nevű ablakon meg lehet adni a CRM feladatot a **Típus** mező kiválasztásával (21. ábra).

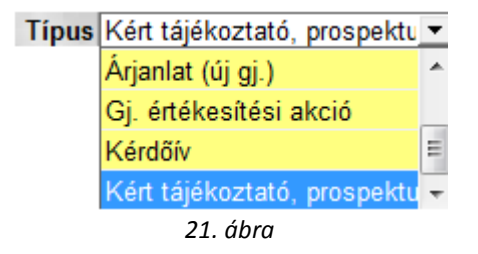

Tehát a CRM típusú feladatoknál mindig van valamilyen CRM kapcsolat a feladathoz. Az **Adja meg a CRM feladat paramétereit** nevű ablak egy lehetséges kitöltését a következő ábra mutatja (22. ábra).

| ja meg a CRM feladat paramétereit                                                                               |                    |       |
|----------------------------------------------------------------------------------------------------|--------------------|-------|
|                                                                                                    |                    |       |
| A Company and the second second second second second second second second second second second second second se |                    |       |
| Típus Kért tájékoztató, prospektus                                                                              | 🔒 Kapcs.módja - ma | gy ID |
|                                                                                                    | Személyes          | 2     |
|                                                                                                    | Telefon            | 3     |
|                                                                                                    | e Email            | 4     |
|                                                                                                    | Fax                | 5     |
| Madall 245 III                                                                                                  | Levél              | 6     |
| Modell 345                                                                                                    | SMS                | 7     |
| THE MELTING                                                                                                    | 1000               | NO    |
|                                                                                                    |                    |       |
| ALL                                                                                                    | ALL REAL PROPERTY. |       |
|                                                                                                    |                    |       |

Itt az látszik, hogy egy tájékoztatót kell kiküldeni a 345-ös modellről (Micra) *e-mailen* a **Partnernek**. A *mentés* (), nyomógombra kattintva legenerálódik a CRM feladat. A

*Feladat/Feladathoz tartozó CRM bejegyzések között váltás* () nyomógombra kattintva meg lehet tekinteni a feladathoz tartozó CRM bejegyzést (23. ábra).

| Új feladat beszúrása           |                 |            | ? 💌           |
|--------------------------------|-----------------|------------|---------------|
|                                | TESZT           |            |               |
| Típus                          | Partner neve    | Ért. felh. | E             |
| ∷ Kért tájékoztató, prospektu: | s  GILLER TAMÁS | dmsdba     |               |
|                                |                 | W.N.       | RO<br>RO<br>K |

23. ábra

Amennyiben **Több partneres CRM feladatról** van szó, az adatok kitöltése után a *Feladat elküldése* () nyomógombra kattintva a következő ablak jelenik meg (24. ábra).

| C Adja meg a tobbpartneres CRN        | A feladat adatait               |                                   |                          |                                    |
|---------------------------------------|---------------------------------|-----------------------------------|--------------------------|------------------------------------|
| A CARLES                              |                                 |                                   |                          |                                    |
| Partner neve                          | Rövid név                       | Település név                     | Pontos szla. cím         | E- mail                            |
|                                       |                                 |                                   |                          |                                    |
|                                       |                                 |                                   |                          |                                    |
|                                       |                                 |                                   | [                        |                                    |
| · · · · · · · · · · · · · · · · · · · |                                 | I                                 | 1                        | 4                                  |
| Személy Telefonszám Jármû Új          | j gj. rendelés Haszn. gj. rend. | Munkalap Alkatrész CRM            | Tartozik   Követel   Tul | ajdonságok 🛛 Kérdőív 🗋 Új gj. ár 💶 |
| Név                                   | Foglalkoz                       | ás                                | Fogl. típus              | Irányítószá Lakhely                |
|                                       |                                 |                                   |                          |                                    |
|                                       |                                 |                                   |                          |                                    |
|                                       |                                 |                                   |                          |                                    |
|                                       |                                 |                                   |                          | +                                  |
| Típus Altalános p                     | artneri értesítés               | Kapcs.módja - magyll<br>Személves | 2                        | 8 81                               |
| Section 2 and                         |                                 | Telefon                           | 3 =                      | 1                                  |
|                                       |                                 | Email<br>Fax                      | 4                        | 1 Alexandre                        |
| Sale and a second                     |                                 | Levél                             | 6                        | 1000                               |
|                                       |                                 |                                   | B. S. Martin             | NO GE                              |
|                                       |                                 |                                   | and the second           |                                    |
| A partner neve                        |                                 |                                   |                          |                                    |

24. ábra

Az **Adja meg a többpartneres CRM feladat adatait** nevű ablakon kell leválogatni a feladathoz tartozó összes partnert (25. ábra).

| Adja meg a többpartneres CRM feladat ad   | atait               |                            |                                         |               | x    |
|-------------------------------------------|---------------------|----------------------------|-----------------------------------------|---------------|------|
|                                           |                     |                            |                                         |               | 7    |
| Partner neve                              | Rövid név           | Település név              | Pontos szla. cím                        | E- mail       | *    |
| GILLER PÉTER                              | GP                  | BUDAPEST                   | ZAY U. 1                                | peter.gil     | ler  |
| GILLER TAMÁS                              |                     | NYÍREGYHÁZA                | SARLÓ UTCA 11. FSZ/1                    |               |      |
| NAGY ZOLTÁN                               |                     | MISKOLC                    | JENDRASIK U 13                          |               |      |
| NAGY ZOLTÁN                               |                     | NYÉKLÁDHÁZA                | ÓNODI U,11.                             |               |      |
| NAGY ANDRÀS                               |                     | HAJDUNÁNÁS                 | KÖZTÁRSASÁG TÉR 9.                      |               | -    |
| ✓                                         |                     |                            |                                         |               | •    |
| Személy Telefonszám Jármû Új gj. rendelés | Haszn. gj. rend. Mu | Inkalap Alkatrész CRM Tart | <b>:ozik</b> Követel Tulajdonságok Kérd | lõív Újgj. ár |      |
| ID Dátum Típus                            | Állapot             | Üzlet                      | Rögzítő                                 | Pénzne        | nÉlõ |
| 1399 2005.10.27. Általános érte           | éke Meghiúsult      | M - ALKATRÉSZ ÉRT          | ÉK8                                     | HUF           | Élő  |
| 1224 2005.08.22. Általános érte           | éke Meghiúsult      | M - ALKATRÉSZ ÉRT          | ÉK8                                     | HUF           | Élő  |
|                                           |                     |                            |                                         |               |      |
| •                                         |                     |                            |                                         |               | Þ    |
| Típus Altalános partneri érte             | sítés 🔻 🔔 Ka        | pcs.módja - magyID         | <b>_</b>                                |               | 2    |
| Gépiármű 1 🖶                              | Sz                  | emélyes                    | 2                                       | 3             | 1.0  |
|                                           | Tel                 | lefon                      | 3 =                                     |               |      |
|                                           | Em                  | nail                       | 4                                       |               | 40   |
|                                           | Fa                  | x                          | 5                                       |               |      |
|                                           | Lev                 | vél                        | 6                                       | 1             |      |
| ? <b>.</b>                                | 3/162               |                            |                                         | NO            | ок   |
|                                           |                     |                            |                                         |               |      |

25. ábra

Az ablak felső részén kell kijelölni a partnereket, a képernyő alján pedig a CRM feladat típust,

valamint az értesítés módját. Ezek után a *mentés* (**PP**) nyomógombra kattinva a feladat legenerálásra került.

#### 2.1. Feladatok megjelenése

A megoldandó feladatok kikereshetőek a **Feladat** kezelő modulban, illetve egy vagy több partneres CRM feladat esetén a **CRM modulban** is.

Ha egy felhasználónak feladata érkezik, akkor a *Felhasználó feladatai* ( ) nyomógomb jelenik meg az alábbi alkalmazások ablakain:

- Szerviz / Munkafolyamatok/ Munkalap
- Autókereskedelem / Munkafolyamatok / Új autók / Új gépjármű értékesítés
- Autókereskedelem / Munkafolyamatok / Használt autók / Használt gépjármű értékesítés
- Alkatrészkereskedelem / Munkafolyamatok / Betárolás gyári alkatrészek
- Alkatrészkereskedelem / Munkafolyamatok / Betárolás egyéb alkatrészek
- Alkatrészkereskedelem / Munkafolyamatok / Alkatrész értékesítés

A *Felhasználó feladatai* (26. ábra).

| 🎎 Küldött és fog | gadott feladatok ( dmsdba )                                    |                                   |    |                  |
|------------------|----------------------------------------------------------------|-----------------------------------|----|------------------|
| Szûrés státuszra | Dátum alapján szûrés Feladataim Feladatok tö                   | rlése Súgó                        |    |                  |
| 1                | Törölt feladatok is 🗆                                          | C Küldendő feladatok              |    |                  |
| KEY              | DEAL                                                           | C Elküldött feladatok             |    |                  |
| Z                |                                                                | Elvégzendő feladatok              |    |                  |
| Címzett          | Megiegyzés                                                     |                                   |    | Határidő ÓÓ:F    |
| dmsdba           | A szervizbe megérkezett a szállítmány. A s                     | szállítmányt át kell venni!       |    | 2008.03.15. 09:0 |
| dmsdba           | <ul> <li>Betárolásra került az összes alkatrész ado</li> </ul> | tt partner vevői rendeléséhez:493 | 39 | 2008.02.08. 00:0 |
| dmsdba           | Betárolásra került az összes alkatrész ado                     | tt munkalaphoz:2006000250         |    | 2008.02.08. 00:0 |
| dmsdba           | Betárolásra került az összes alkatrész ado                     | tt partner vevői rendeléséhez:512 | 21 | 2008.02.08. 00:0 |
| dmsdba           | ■Giller Tamást fel kell hívni.                                 |                                   |    | 2008.03.11. 10:4 |
| dmsdba           | <ul> <li>Értesítések kiküldése.</li> </ul>                     |                                   |    | 2008.03.11. 11:3 |
| <                |                                                                |                                   |    | Þ                |
| ?                |                                                                |                                   |    |                  |

26. ábra

A *Kijelölt rekord módosítása* (EE) nyomógombra kattintva lehet megnézni egy adott feladatot (27. ábra).

| Kijelölt feladat módosítása                             | ? 2                                |
|---------------------------------------------------------|------------------------------------|
|                                                         |                                    |
| Típus ÁLTALÁNOS FELADAT                                 | ID <u>2772</u>                     |
| Rögzítő dmsdba                                          | Feladat 2777                       |
| Rögzítés időp. 2008.03.10. 10:28                        | Állapot Elvégzendő                 |
| Határidő 2008.03.15. 09:05                              | Sürgős 🗹                           |
| Címzett dmsdba                                          | Átadható-e a feladat               |
| Feladatkör -                                            | -                                  |
| Aldivízió -                                             | F. J. 16                           |
| Gépjármű 1 -                                            | -                                  |
| Partner neve -                                          | Telefon:                           |
| legjegyzés Mi alapjár                                   | ÉRTESÍTÉS                          |
| A szervizbe megérkezett a szállítmány. A szállítmányt á | t kell venni!                      |
| Ut. mód. személy dmsdba                                 | Ut. mód.dátuma 2008.03.10. 10:2    |
| Végreh. személy -                                       | Végrehajtás időp. 0000.00.00. 00:0 |
|                                                         |                                    |
| 27. ábr                                                 | a                                  |

\_\_\_\_

Amennyiben **általános feladatról** van szó, úgy a *Feladat elvégzése* () nyomógombbal a

feladatot Elvégzett státuszba lehet állítani. De a feladatot törölni is lehet a *Feladat törlése* (March) nyomógombbal.

Amennyiben egy vagy több partneres CRM feladatról van szó, úgy más módon kell a feladatot lezárni (28. ábra).

| 🧱 Kijelölt feladatok megtekintése | ?                                   |
|-----------------------------------|-------------------------------------|
|                                   |                                     |
| Tipus EGY PARTNERES CRM           | ID 2773                             |
| Rögzítő dmsdba                    | Feladat 2778                        |
| Rögzítés időp. 2008.03.10. 11:13  | Állapot Elvégzendő                  |
| Határidő 2008.03.11. 10:43        | Sürgős 🗖                            |
| Címzett dmsdba                    | Átadható-e a feladat                |
| Feladatkör -                      |                                     |
| Aldivízió -                       | 1 1 15                              |
| Gépjármű 1 -                      |                                     |
| Partner neve GILLER TAMÁS         | Telefon:                            |
| Megjegyzés Mi alapján -           |                                     |
| Giller Tamást fel kell hívni.     | •                                   |
| Ut. mód. személy dmsdba           | Ut. mód.dátuma 2008.03.10. 11:13    |
| Végreh. személy -                 | Végrehajtás időp. 0000.00.00. 00:00 |
|                                   | NO<br>NO<br>NO                      |

28. ábra

A Kijelölt feladatok megtekintése nevű ablakon csak megtekinteni lehet, hogy a feladat

mihez kapcsolódik a *Feladat/Feladathoz tartozó CRM bejegyzések között váltás* () nyomógombra kattintással. De a feladat maga nem végezhető el ezen az ablakon. Lehetőség van

viszont a feladat törlésére a *Feladat törlése* (**SSA**) nyomógombbal. Ahhoz, hogy az ilyen **CRM típusú feladatokat** el lehessen végezni el kell indítani a **CRM / Munkafolyamatok / CRM modult** (29. ábra).

| CRM modul (XDPGENCRMDIARY - 03.085 )<br>Riportok Szûrés Ablakok Súgó | K2D                                                |                                  |
|----------------------------------------------------------------------|----------------------------------------------------|----------------------------------|
| EKEY DEAL                                                            | TESZT                                              |                                  |
| Partner neve:                                                        | Telefonszám:                                       |                                  |
| Kód Név                                                              | Rövid név Szem Irányít Város                       |                                  |
| Kérdezés Személy Telefonszám Jármů Új gj.                            | rendelés Haszn. gj. rend. Munkalap Alkatrész CRM T | artozik Követel Tulajdonság Kérd |
| Partner minősítés Min. tétel                                         | Kapcs. Kapcs. Kapcs.                               |                                  |
|                                                                      |                                                    |                                  |
|                                                                      |                                                    |                                  |
| C Tovább C Ablak C Ablak                                             |                                                    |                                  |
| Ready                                                                | Módos                                              | ítás    2008.03.10.14:00 _/      |

29. ábra

A **CRM modul** nevű ablakon az "**Ablakok**" főmenü CRM napló almenüpontjára kattintva a CRM modul a következő módon jelenik meg (30. ábra).

| CRM modul ( XDPGENCRMDIARY - 03.085 )<br>Riportok Szűrés Ablakok Súgó | K2D               |            |                      |                  |
|-----------------------------------------------------------------------|-------------------|------------|----------------------|------------------|
|                                                                       | reszt             | Még nem    | elvégzettek 🔽        |                  |
| Felhasználó Esed, dátuma Esed, T                                      | ipus Partner neve | Telies név | Ért. mód Kitö Kitö K | itölt, kérc      |
|                                                                       |                   |            |                      |                  |
|                                                                       |                   |            |                      |                  |
|                                                                       |                   |            |                      |                  |
|                                                                       |                   |            |                      | 1                |
|                                                                       |                   |            |                      |                  |
|                                                                       |                   |            |                      |                  |
|                                                                       |                   |            |                      |                  |
|                                                                       |                   |            |                      |                  |
| <                                                                     |                   |            |                      | Þ                |
|                                                                       |                   |            |                      |                  |
| Ready                                                                 |                   | Módosítás  | 1                    | 2008.03.10 14:18 |

30. ábra

- A **CRM modul** ablakon 4 fül található:
  - Mind
  - Partnerenként
  - Típusonként
  - Feladatonként

A fülek segítségével különböző szempontok szerint lehet leválogatni, kikeresni és megoldani a CRM feladatokat. A **Még nem elvégzettek** jelölőnégyzet bejelölésével csak a még elvégzendő állapotú feladatok látszanak.

Az adott füleken állva az Új lekérdezés összeállítása (12) nyomógomb, majd a Lekérdezés

| Mind       Partnerenként       Típusonként       Feladatonként         Ímid       Partnerenként       Típusonként       Feladatonként         Ímid       Partnerenként       Típusonként       Feladatonként         Ímid       Partnerenként       Típusonként       Feladatonként         Ímid       Partnerenként       Típusonként       Feladatonként         Ímid       Szed. dátumé Esed.       Típus       Partner neve       Teljes név       Ért. mód Kitő Kítő Kítőt.         Ímid       dmsdba       2008.03.11       10.43       Kért tájékoztat GILLER TAMÁS       Email       Imid         Ímid       dmsdba       2008.03.11       11.32       Általános partn NAGY ZOLTÁN       Telefon       Imid         Ímid       dmsdba       2008.03.11       11.32       Általános partn GILLER TAMÁS       Telefon       Imid         Ímid       dmsdba       2008.03.11       11.32       Általános partn GILLER PÉTER       Telefon       Imid         Ímid       dmsdba       2008.03.11       11.32       Általános partn GILLER PÉTER       Telefon       Imid                                                                                                    |      |
|----------------------------------------------------------------------------------------------------|------|
| Felhasználó       Esed. dátume       Esed. Típus       Partner neve       Teljes név       Ért. mód Kitö Kitö Kitölt.         :       dmsdba       2008.03.11       10.43 kért tájékoztat (GILLER TAMÁS       Email       Email       Imail       I                                                                                                    |      |
| i       dmsdba       2008.03.11       10.43       krát tájékoztat (GILLER TAMÁS       Email       Image: Construction of the state of the state of the sta | érel |
| Industrial     Lobold     Lobold       I dmsdba     2008.03.11.     11:32 Åltalános partn GILLER TAMÁS     Telefon       I dmsdba     2008.03.11.     11:32 Åltalános partn GILLER TAMÁS     Telefon       I dmsdba     2008.03.11.     11:32 Åltalános partn GILLER TAMÁS     Telefon                                                                                                    |      |
| I: dmsdba     2008.03.11.     11:32 Altalános partn GILLER TAMÁS     Telefon       I: dmsdba     2008.03.11.     11:32 Altalános partn GILLER TAMÁS     Telefon                                                                                                    |      |
| I dmsdba 2008.03.11. 11:32 Általános partn GILLER PÉTER - Telefon +36 20 665379                                                                                                    |      |
|                                                                                                    | 3 (  |
|                                                                                                    |      |
|                                                                                                    |      |
|                                                                                                    |      |
| Ready Módosítás  1 sor van kijelölve  20                                                                                                    |      |

*futtatása* (**EEE**) nyomógomb segítségével listázhatóak a feladatok (31. ábra).

31. ábra

A rendszer különböző színekkel jelezheti a feladatokat, határidő szerint:

- Rózsaszín: Határidő lejárt, de még megoldandó a feladat
- Fehér: Határidő még nem járt le, a feladat megoldásra vár
- Zöld: A feladat megoldódott

A feladatok elvégzését célszerű a Típusonként fülről elkezdeni (32. ábra).

| CRM modul (XDPGENCRMDIARY - 03.085 ) K2D Riportok Szűrés Ablakok Súgó                                                                                                    |                                                    |
|----------------------------------------------------------------------------------------------------|----------------------------------------------------|
|                                                                                                    | Még nem elvégzettek 🔽                              |
| Mind Partnerenként Típusonként Feladatonként                                                                                                    |                                                    |
| Bejegyz. típus (N) Kimeni Hány nappa Kötött?Élő                                                                                                    | õ Egyedi ID                                        |
| Általános partneri értesítés 🗹 0 🗹 Élő                                                                                                    | 5 🗖 17                                             |
| Kért tájékoztató, prospektus 🔽 0 🗹 Élő                                                                                                    | б 🔽 6                                              |
|                                                                                                    |                                                    |
|                                                                                                    |                                                    |
|                                                                                                    |                                                    |
|                                                                                                    |                                                    |
| Felhasználó Esed. dátuma Esed. Típus Partne                                                                                                    | er neve Teljes név Ért. mód Kitö Kitö Kitölt. kérc |
| : dmsdba 2008.03.11. 11:32 Általános partn GILLEF                                                                                                    | R TAMÁS - Telefon                                  |
| : dmsdba 2008.03.11. 11:32 Általános partn NAGY                                                                                                    | ZOLTÁN - Telefon                                   |
| : dmsdba 2008.03.11. 11:32 Általános partn GILLEF                                                                                                    | R PÉTER - Telefon +36 20 6653798                   |
|                                                                                                    |                                                    |
|                                                                                                    |                                                    |
|                                                                                                    |                                                    |
|                                                                                                    | •                                                  |
|                                                                                                    |                                                    |
|                                                                                                    | 1/2 🕟 🔚 🞯 🌆 🇞 🌆 🦙 🚑 -                              |
|                                                                                                    |                                                    |
| and the second second se |                                                    |
| Ready                                                                                                    | Módosítás  1 sor van kijelölve  2008.03.10 14:44 🥢 |

32. ábra

A képen látszik, hogy 2 féle típusú feladat vár elvégzésre:

- Általános partneri értesítés
- Kért tájékoztató, prospektus

Az adott feladat típusra állva, majd a *Kijelölt rekord módosítása* (**FE**) nyomógombra kattintva a következő ablak jelenik meg a képernyőn (33. ábra).

| DEAL DEAL                          |                  |                            |
|------------------------------------|------------------|----------------------------|
| Típus Általános partneri értesítés | Ért. mód Telefon | ▼ ▼ ID 10246               |
| Ért. felh. dmsdba                  |                  | Élő? Élő                   |
| Esed. dátuma 2008.03.11. 1         | 1:32             | Ért. állapot aktív         |
| Ciklikus 🗖                         |                  |                            |
| Partner GILLER TAMÁS               | Személy          | 1-                         |
| Érd. partner -                     |                  |                            |
| Gépjármû -                         |                  | Új. Gj. Besz. 1            |
| Gj. akció 1                        |                  | Alk. akció                 |
| Kérdőív -                          |                  | Modell 1                   |
| Új gj. árajánlat 1                 | 16               | H. gj. árajánlat 1         |
| Új gj. Vev. Rend. 🗾 1              |                  | H. gj. Vevõi rend. 1       |
| Vevõi rend. 1                      | - Barton         | Munkalap 1                 |
| Végreh. felh.                      |                  |                            |
| Végreh. dát. 0000.00.00. 0         | 0:00             | Cand Mark                  |
| Megjegyzés Értesítések kiküldése.  |                  |                            |
| Felhasználó dmsdba                 |                  | Rögz. dátuma 2008.03.10. 1 |
|                                    |                  |                            |

33. ábra

Ebben az ablakban látszik minden a CRM feladattal kapcsolatban, mi a pontos feladat, ki küldte, mikor, melyik partnerrel kapcsolatos, stb.

A *CRM naplóbejegyzés elvégezve* () nyomógombra kattintva az állapot **Elvégezve** státuszt kap, a feladat kész.

## 3. Küldési és fogadási jogosultságok

A Belső feladatok nevű ablakon van lehetőség a küldési és fogadási jogosultságok beállítására.

#### 3.1. Küldési jogosultságok

Ehhez a "Jogosultságok" főmenüponton belül a Küldési almenüpontot megnyomva az alábbi ablak jelenik meg a képernyőn (34. ábra).

| Küldési jogosultságok beállítása |                |         |            |                       |            |                     |            | ×               |
|----------------------------------|----------------|---------|------------|-----------------------|------------|---------------------|------------|-----------------|
| Teljes név                       | Login né       | év Ü    | zletág     |                       | Pontos cím |                     | E-mail cím | *               |
| BALOGH ANDREA                    | bandrea        | Ú       | IJ GÉPJÁRI | MŰ ÉRTÉKESÍT          | KÖZÉPSZEI  | R U. 98             |            | Ξ               |
| BALOGH ATTILA                    | battila        | Ú       | IJ GÉPJÁRI | ARMŰ ÉRTÉKESÍT        |            |                     |            |                 |
| BERECZKI SZILÁRD                 | BSZILAR        | D S     | ZERVIZ     | ERVIZ D               |            |                     |            |                 |
| BODÓ MIKLÓS                      | BODÓM          | S       | ZERVIZ     | ERVIZ TÓCÓS U.53      |            | 3                   |            |                 |
| CSANÁDI PÉTER                    | CSPETE         | R S     | ZERVIZ     | POZSONYI              |            | 86                  |            |                 |
| CSETE SÁNDOR                     | CSS            | S       | ZERVIZ     |                       | JÓKAI MÓR  | ÚT 12               |            |                 |
| dmsdba                           | dmsdba         | -       |            |                       | -          |                     | -          |                 |
| EICHINGER ZOLTÁN                 | eichinger      | z S     | ZERVIZ     |                       | FAZEKAS J  | ÁNOS TÉR 19 VIII/65 |            |                 |
| •                                |                |         |            |                       |            |                     |            | F               |
| <ul> <li>Teljes név</li> </ul>   | ^ • F          | eladati | kör        | Divízió               |            | Aldivízió           | Sz.részle  | eg 🛛            |
| OLÁHNÉ VOJTOVICS TÍME            | E A            | ALKATRI | ÉSZ        | SZERVIZ               |            | -                   | -          |                 |
| BALOGH ANDREA                    |                | LKATR   | ÉSZ        | ALKATRÉSZ É           | RTÉKESÍTÉ  | -                   | -          |                 |
| BALOGH ATTILA                    | ALKATRÉSZ      |         | ÉSZ        | - D - ALKATRÉSZ ÉRTÉK |            | ESÍ-                |            |                 |
| OLÁH RÓBERT                      | A              | LKATR   | ÉSZ        | -                     |            | -                   | D - KARO   | SSZI            |
| RAKTÁROS                         |                |         |            |                       |            |                     |            |                 |
| SERES JÓZSEF                     |                |         |            |                       |            |                     |            |                 |
| HORVÁTH ZSOLT                    |                |         |            |                       |            |                     | _          |                 |
|                                  | <b>▼   { _</b> |         |            |                       |            |                     |            | •               |
| <b>*</b> 4                       | *              |         | 0          | 1                     |            | t≣                  | NO(        | <mark>ок</mark> |
|                                  |                |         |            |                       |            |                     |            |                 |

34. ábra

A **Küldési jogosultságok beállítása** nevű ablakon van lehetőség annak beállítására, hogy melyik felhasználó (ablak felső részén), melyik felhasználónak (ablak alsó része) vagy melyik feladatkörnek (ablak alsó része) küldhet feladatot.

### 3.2. Fogadási jogosultságok

Ehhez a "Jogosultságok" főmenüponton belül a Fogadási almenüpontot megnyomva az alábbi ablak jelenik meg a képernyőn (35. ábra).

| 😴 Átvételi jogosultságok beállítása 🛛 💽 |                   |           |                             |            |                          |            |          |
|-----------------------------------------|-------------------|-----------|-----------------------------|------------|--------------------------|------------|----------|
| Teljes név                              | Login név         | Üzletág   |                             | Pontos cím |                          | E-mail cím | •        |
| BALOGH ANDREA                           | bandrea ÚJ GÉPJÁR |           | MŰ ÉRTÉKESÍTKÖZÉPSZER U. 98 |            | R U. 98                  |            | =        |
| BALOGH ATTILA                           | battila           | ÚJ GÉPJÁR | MŰ ÉRTÉKESÍT                |            |                          | ,          | -00      |
| BERECZKI SZILÁRD                        | BSZILARD          | SZERVIZ   |                             | D          |                          | ,          | _        |
| BODÓ MIKLÓS                             | BODÓM             | SZERVIZ   |                             | TÓCÓS U.53 |                          | ,          | -        |
| CSANÁDI PÉTER                           | CSPETER           | SZERVIZ   | POZSONYI 86                 |            |                          | _          |          |
| CSETE SÁNDOR                            | CSS               | SZERVIZ   |                             | JÓKAI MÓR  | ÚT 12                    |            | _        |
| dmsdba                                  | dmsdba            | -         |                             | -          |                          | -          | -        |
| EICHINGER ZOLTÁN                        | eichingerz        | SZERVIZ   |                             | FAZEKAS JA | ÁNOS TÉR 19 VIII/65      |            |          |
| •                                       |                   |           |                             |            |                          |            | Þ        |
|                                         |                   | ladatkör  | Divíziá                     |            | Aldivísió                | Ca róagla  |          |
|                                         |                   |           |                             |            | AIUIVIZIO                | 32.165216  | <u>y</u> |
|                                         |                   |           |                             | οτένεοίτέα | -                        | -          | _        |
|                                         |                   |           | ALKAIRESZE                  | RIEREOILE  |                          | -          | _        |
|                                         | ALKATRESZ         |           |                             |            |                          |            | 007      |
|                                         | AL                | NAIRESZ   | -                           |            | -                        | D - KARO   | 5521     |
|                                         |                   |           |                             |            |                          |            |          |
| SERES JOZSEF                            |                   |           |                             |            |                          |            |          |
| HRUBOCZKI JANOS                         | - 4               |           |                             |            |                          | _          | _        |
|                                         | • ]•              |           |                             |            | contract the strength of |            | - F      |
|                                         | 133               |           | 2                           | ≣∣≡≡∣⊓     | E                        | NOC        | K        |
|                                         | •                 | 0         | S                           |            | E                        | $\sim$     |          |
|                                         |                   |           |                             |            |                          |            | _        |
| )                                       |                   |           |                             |            |                          |            |          |

35. ábra

Az **Átvételi jogosultságok beállítása** nevű ablakon van lehetőség annak beállítására, hogy melyik felhasználó (ablak felső részén), melyik felhasználótól (ablak alsó része) vagy melyik feladatkörtől (ablak alsó része) fogadhat feladatot.